### Applying for a Job with Montgomery County Government (MCG)

**OHR Recruitment and Selection Division Staff** 

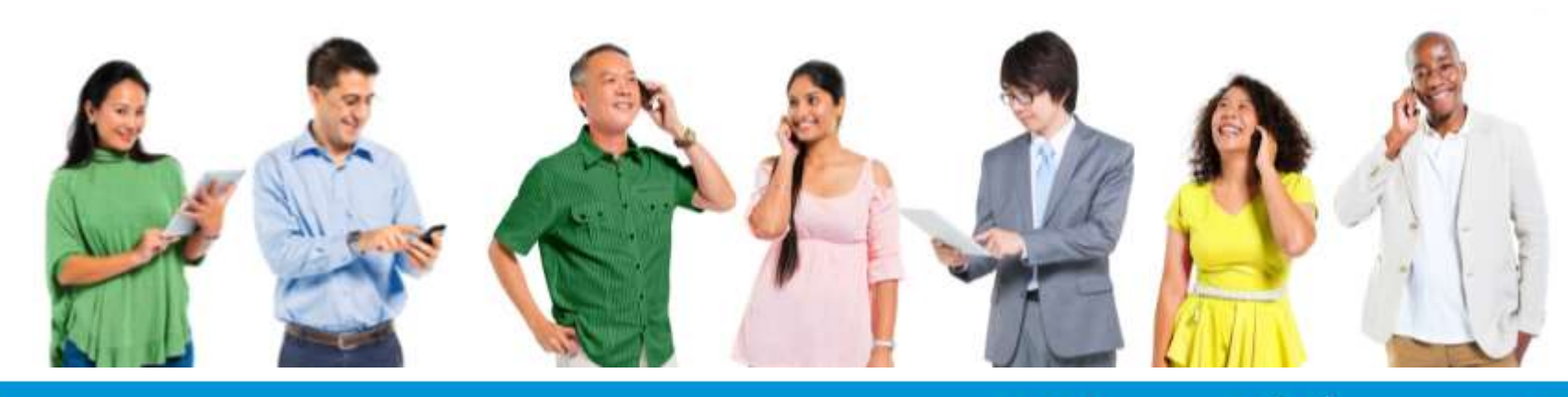

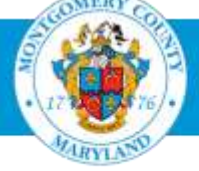

Office of Human Resources

Reviewed 1/9/24

Searching and Applying for Jobs Preparing Your Resume Tracking Your Application Status Resources

# **In This Presentation**

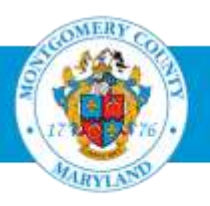

# Searching and Applying for a Job

# www.WORK4MCG.com

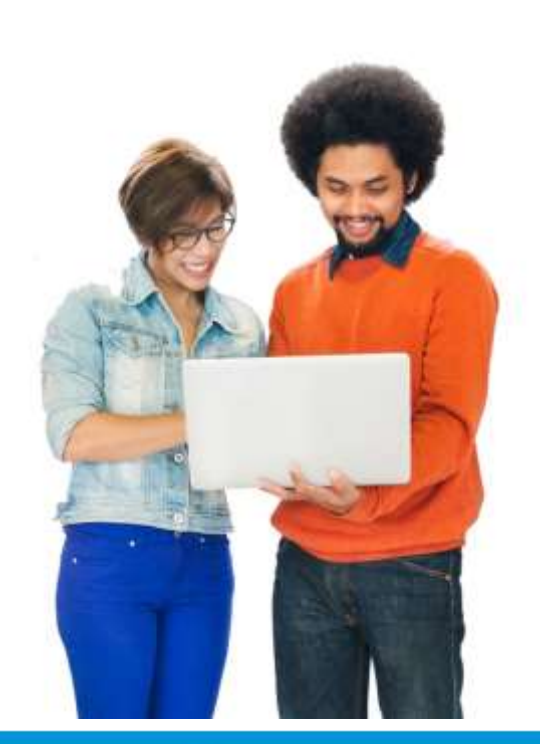

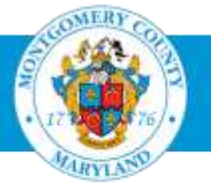

# **Searching for Jobs**

There are two ways to search for jobs:

External Applicants: www.WORK4MCG.com

Current Contractors: Log on to iRecruitment through Employee Self-Service

We will talk about External Candidates first and then current employees and contractors.

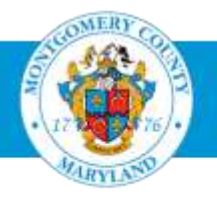

#### You're going to love it here!

Search Jobs and Apply

#### WORK4MCG-Join the MCG Team

Passionate about making a difference in peoples' lives? Want to work in an organization committed to integrity, innovation, and inclusiveness? Montgomery County Government (MCG) employs over 10,000 people in more than <u>30 departments and agencies</u> dedicated to public service excellence. Launch your career at MCG: a premier place to work.

#### Upcoming Career Fair and Hiring Expo

Join us Wednesday, May 3 from 3 – 7 pm at the Silver Spring Civic Building to learn about and apply for a variety of rewarding public service positions with Montgomery County. For details and to register for the event, visit <u>www.montgomerycountymd.gov/JOBFAIR</u>.

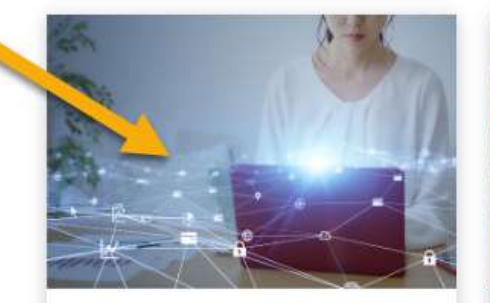

Job Openings View and apply for the latest job openings.

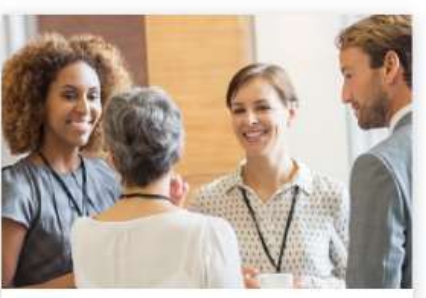

News and Events Check out the latest MCG career news and register for events.

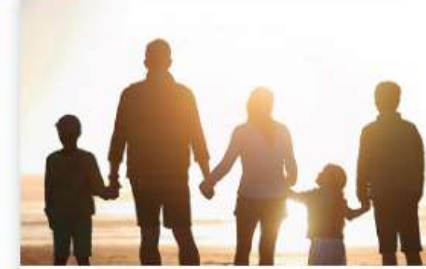

Benefits and Pay Earn a competitive salary, enjoy great benefits, and secure your future.

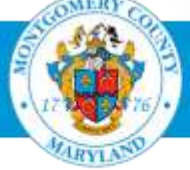

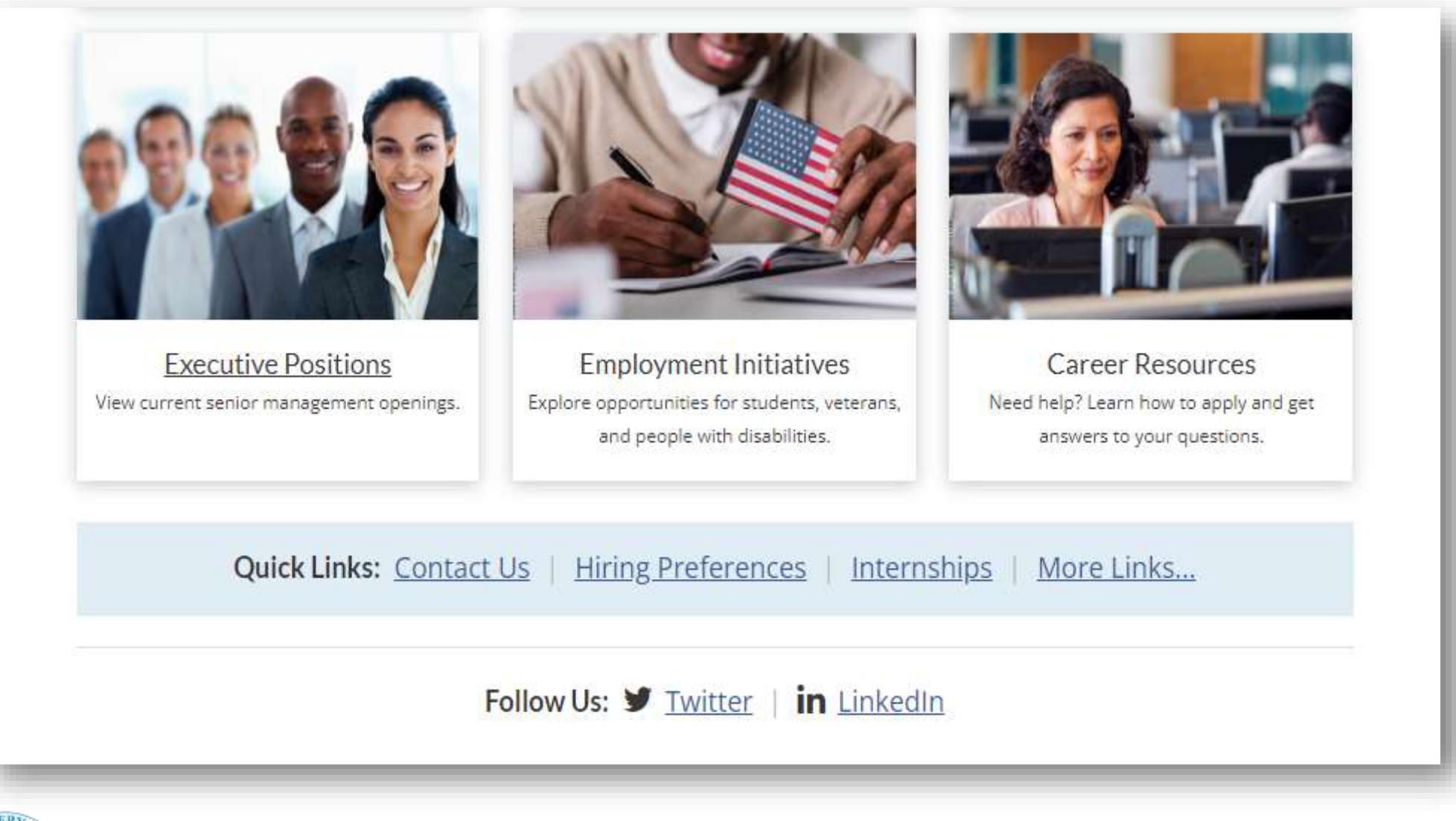

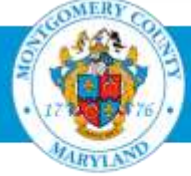

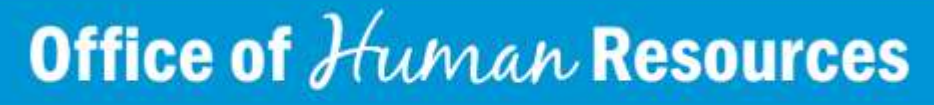

## **Searching for Jobs (External)**

• Tip: Register first for an AccessMCG Extranet account – If you choose this option, you will be prepared to apply as soon as you see an ad that interests you. Click on the Recruitment Home tab.

| vailable Job                                                                               | 5                                                                                                    |                                                  |                                                                                                    |                                                                                                    |                                                                                                    |                                                                                |
|--------------------------------------------------------------------------------------------|----------------------------------------------------------------------------------------------------|--------------------------------------------------|----------------------------------------------------------------------------------------------------|----------------------------------------------------------------------------------------------------|----------------------------------------------------------------------------------------------------|--------------------------------------------------------------------------------|
| earch                                                                                      |                                                                                                    |                                                  |                                                                                                    |                                                                                                    |                                                                                                    |                                                                                |
| egin your search t<br>All components o<br>Incomplete appli<br>Your Job Applica<br>Keywords | y selecting<br>of the Job A<br>cations with<br>tion is only                                                                                                    | one or m<br>pplication<br>not be rev<br>complete | are of the options below. Hold o<br>Process and Qualification Asso<br>lewed, evaluated or considerer<br>when you have successfully up | town the Ctrl key and click<br>esament must be complete<br>a for employment,<br>loaded your resume and r | to choose multiple Job Categories. Leave blank to select all<br>d in order to be evaluated and considered for a position,<br>eceived the following confirmation message. "Thank you for | areas. Select "All" from the Date Posted to r<br>submitting your application." |
| Job Category                                                                               | Invangie Marketing Jeva DBA)<br>Clerical/Administrative<br>General Professional<br>Health and Social Services<br>Information Technology<br>Managerial Executive<br>Montgomery County Government Employees Dirity<br>Public Safety<br>Temporary/Seasonal/Substitute |                                                  |                                                                                                    |                                                                                                    |                                                                                                    |                                                                                |
| Date Posted                                                                                | All                                                                                                    | Class                                            |                                                                                                    |                                                                                                    |                                                                                                    |                                                                                |
| Name                                                                                       | asaton                                                                                                    | Cittar                                           |                                                                                                    | Job Title                                                                                                | Organization Name                                                                                                    | Job Category                                                                   |
| No search co                                                                               | Internet                                                                                                    |                                                  |                                                                                                    |                                                                                                    |                                                                                                    | 100000000000000000000000000000000000000                                        |

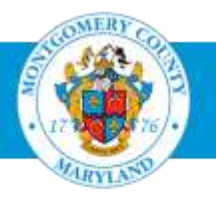

### **Searching for Jobs (External)**

 After clicking the Recruitment Home tab – click on the "Create Extranet Account" button and follow the online steps.

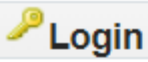

#### Already registered on AccessMCG Extranet?

If you already have an account, you can log in to apply for jobs and check your job application status.

#### Login to AccessMCG Extranet Job Application Help

#### Create an AccessMCG Extranet Account

If you do not have an account, you can create one and then apply for jobs. Account activation takes up to 15 minutes.

Create Extranet Account

Extranet Account Creation Help

#### Current MCG Employees

To apply for jobs, current employees must use the Employee Self-Service system.

Active Employee Login Jo

Job Application Help

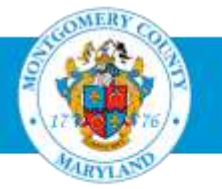

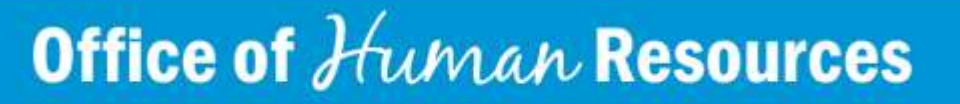

## **Searching for Jobs (Contractors)**

- To access iRecruitment:
  - Log in to the AccessMCG ePortal for employees: https://eportal.montgomerycountymd.gov
  - Click Employee Self-Service.
  - Click Go to Employee Self-Service.
  - Click MCG HR iRecruitment Employee.
  - Click Search Jobs tab on top left

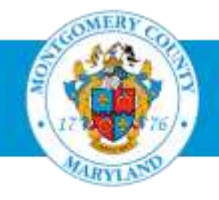

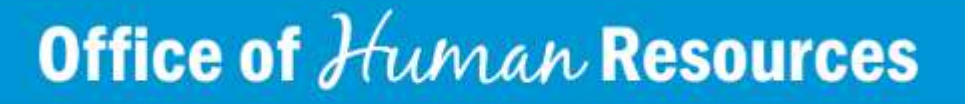

## **Searching for Jobs**

• Back on the Search Jobs tab, click Search to see all the jobs currently available.

#### Search Begin your search by selecting one or more of the options below. Hold down the Ctrl key and d All components of the Job Application Process and Qualification Assessment must be comp Incomplete applications will not be reviewed, evaluated or considered for employment. Your Job Application is only complete when you have successfully uploaded your resume ar Keywords (example: Marketing Java DBA) Job Category Clerical/Administrative General Professional Health and Social Services Information Technology Managerial Executive Montgomery County Government Employees Only Public Safety Temporary/Seasonal/Substitute Date Posted All Search Clear

Name

No search conducted

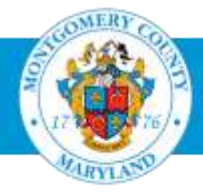

#### Office of Human Resources

Job Title

## Searching for Jobs (cont.)

- Read the advertisement, and then print it so that you can reference it later. Once the job's closing date has passed, the advertisement is no longer displayed.
- If you are logged in, you can click the Apply Now button if you are ready to apply.

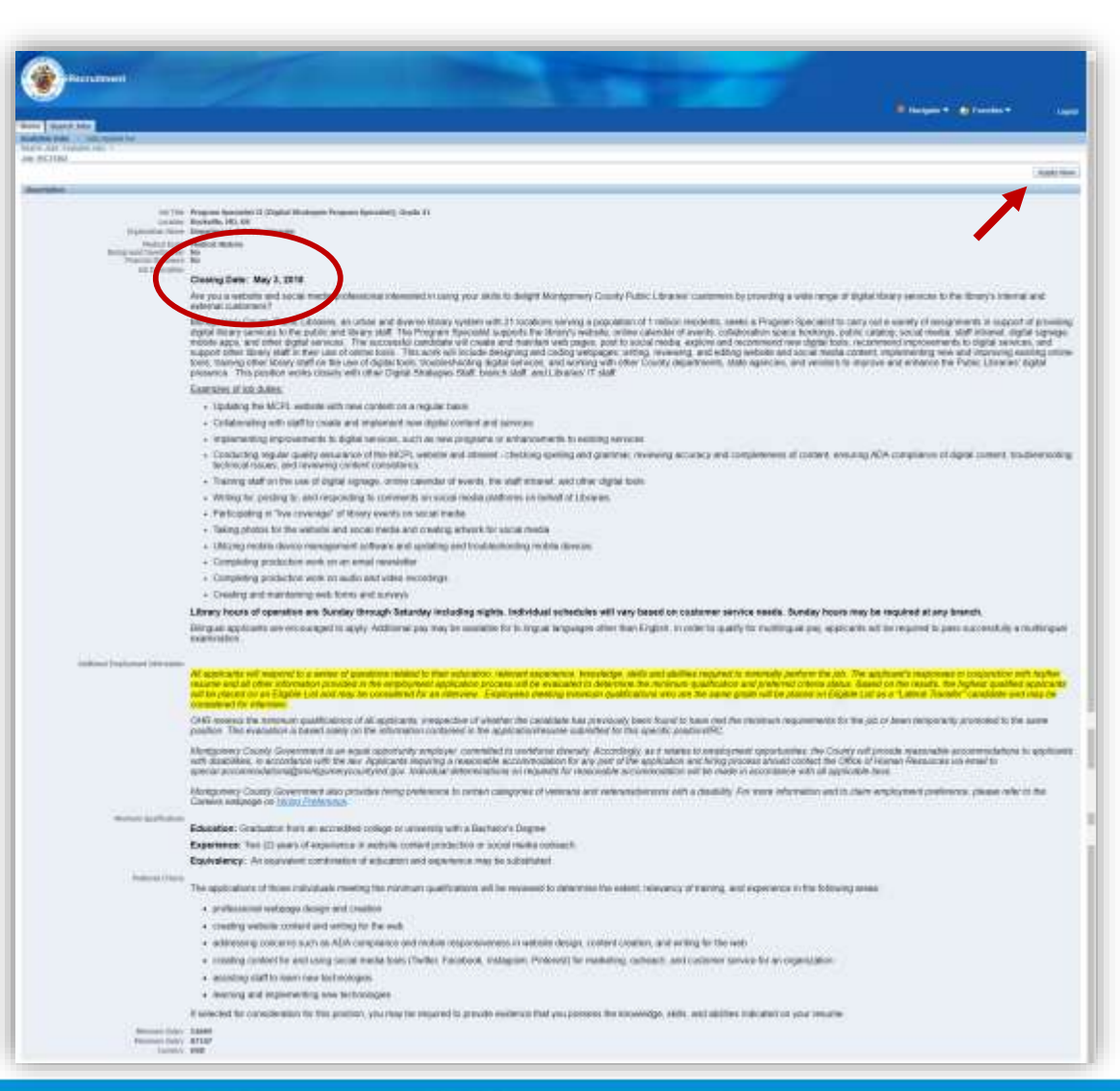

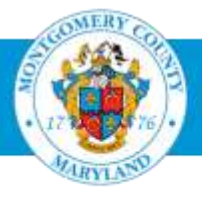

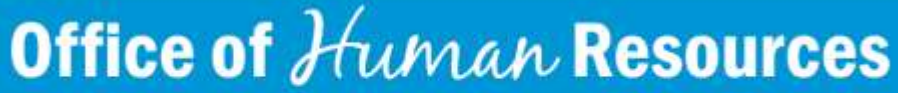

## **Important Tips**

- You cannot remain on a particular page for more than 30 minutes without activity or you will time out. If you time out, log in again and complete the application process.
- The system allows only one document to be uploaded. If you would like to upload a cover letter with your resume, you need to combine them into one PDF and upload them as one document.
- Once you upload your document and click next, you cannot delete it.

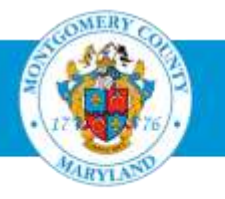

### Priority Consideration for <u>Initial</u> Appointment to a County Merit System Position

If you wish to claim any of the hiring preferences for an MCG <u>merit</u> system position, you must answer the Hiring Preference online questions as part of your application. If you are placed in the <u>highest</u> <u>rating category</u> on the Eligible List for positions that you apply for, you will be contacted to obtain the required confirmation documents (see Resources at end of presentation). You must provide those documents within 14 calendar days of notification.

#### Priority consideration is given to the following persons in the following order:

- a veteran with a disability
- an equal preference for a veteran without a disability and for a person with a disability

#### Hiring Preference Details and Required Documentation -

www.montgomerycountymd.gov/HR

> MCG Careers > Employment Initiatives > Hiring Preferences and More

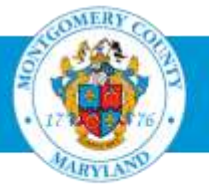

# Preparing Your Resume

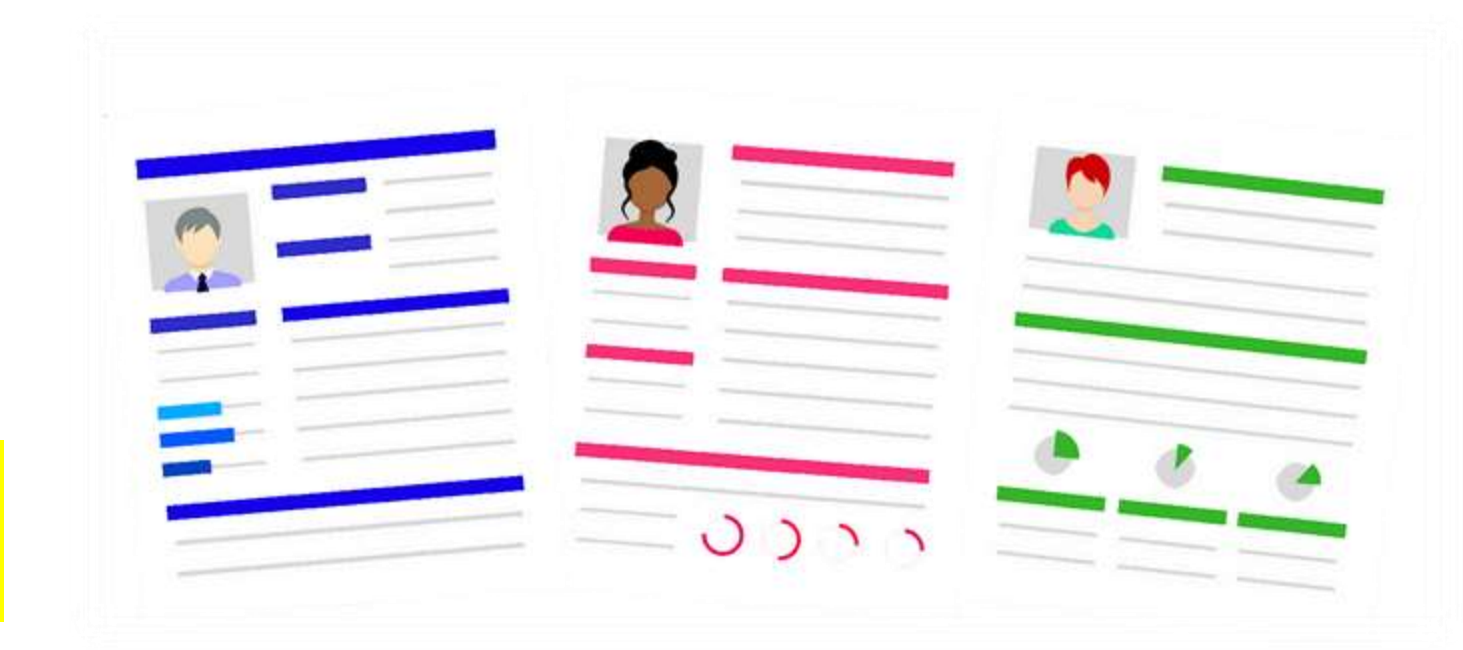

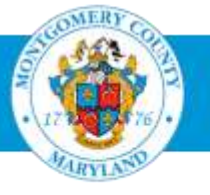

## **Preparing Your Resume**

- **Tip 1:** Review the job's minimum qualifications and, if applicable, the interview criteria, in the job announcement so that you can address them in your resume.
- **Tip 2:** Ensure your resume thoroughly and accurately reflects your experience, training, skills and education.
- **Tip 3:** Ensure your resume contains the following information:
  - Your name, phone number and email address (home address is optional)
  - Your education level:
    - Name of the institute and degree earned (e.g., High School, GED, Bachelor's Degree, Masters' Degree, PHD, JD, etc.)
    - Degree from outside the United States will be accepted at face value at time of application but must be validated by a credential evaluation organization if you are selected. (examples: World Education Services, National Association of Credential Evaluation Services)
    - Number of credit hours earned if no degree was obtained; refer to Equivalencies for Education and Experience.

Continued...

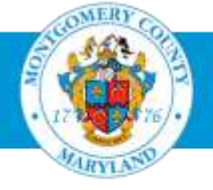

## **Preparing Your Resume**

- Tip 3 (continued): Ensure your resume contains the following:
  - Your work history in reverse chronological order (e.g., 2016, 2015, 2014, etc.)
    - Title of position held and month/year the position started/ended (e.g., 12/00 12/02; if you worked part-time, list it as 12/00 12/02 20 hours/week)
    - Whether you were working in a full-time or part-time capacity
    - List of duties and responsibilities associated with each position
  - Trainings, licensures, certifications (include credit hours)
  - Multilingual skills
    - List of languages you speak fluently (other than English)
  - Volunteer hours (agency, location, hours, dates, type of work)

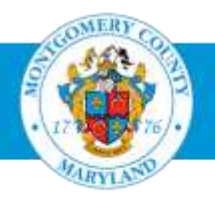

# Tracking Your Application Status

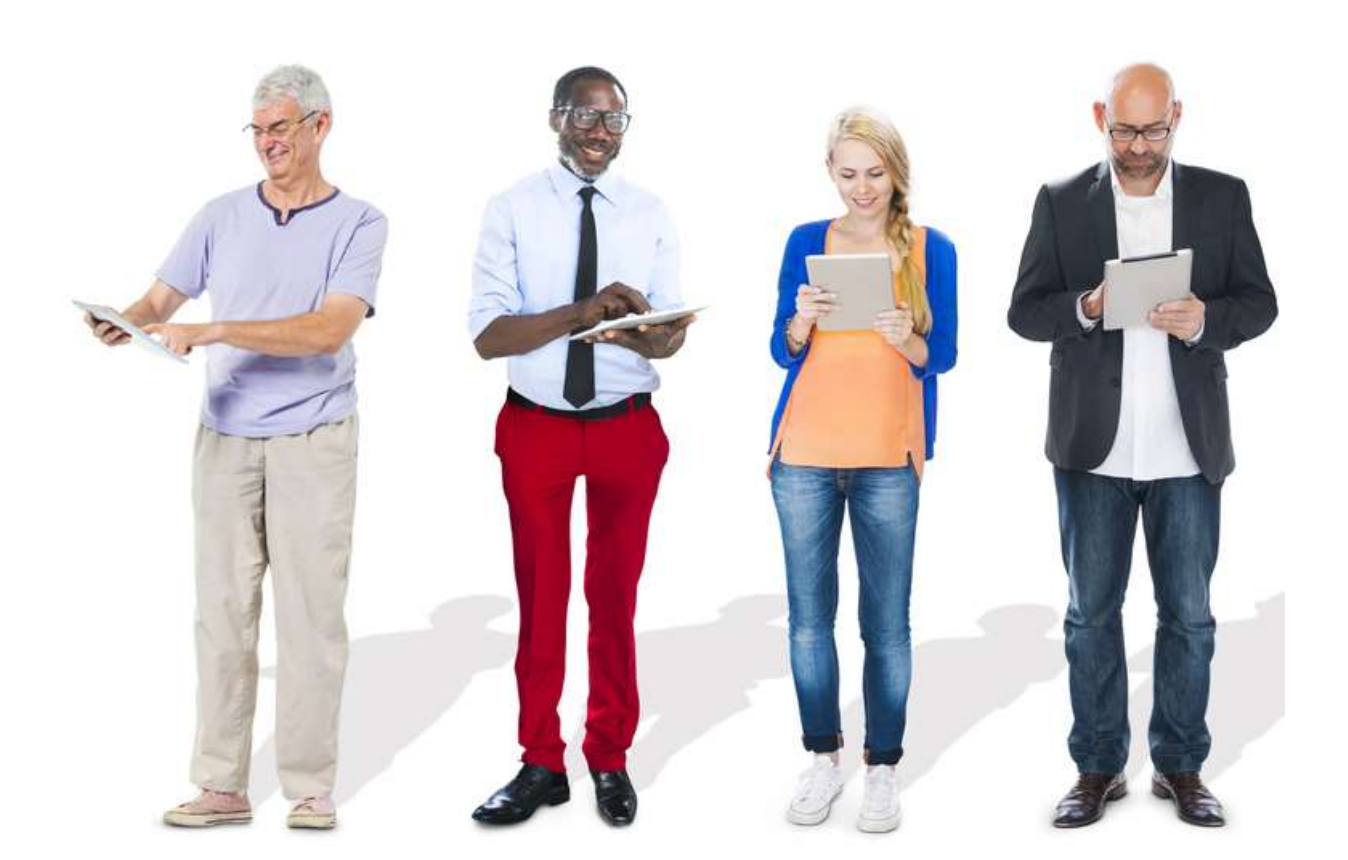

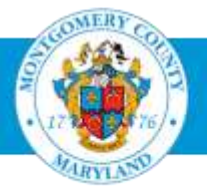

### **Check In Online**

After you apply, go to the **Jobs Applied For** section to track the status changes of your various applications.

| Home Search Jobs                                                                                                    |            |                                        |            |          |                          |          |        |                   |                    |                       |         |  |  |
|----------------------------------------------------------------------------------------------------|------------|----------------------------------------|------------|----------|--------------------------|----------|--------|-------------------|--------------------|-----------------------|---------|--|--|
| General   My Account                                                                                                    |            |                                        |            |          |                          |          |        |                   |                    |                       |         |  |  |
| Welcome to our Job Site Meyer, Sir Lancelot                                                                                                    |            |                                        |            |          |                          |          |        |                   |                    |                       |         |  |  |
|                                                                                                    |            |                                        |            |          |                          |          |        |                   |                    |                       |         |  |  |
| Notifications                                                                                                    |            |                                        |            |          |                          |          |        |                   |                    |                       |         |  |  |
| Your five most recent notifications are listed below. Click the subject to respond. Choose the Full List button to see all your notifications. |            |                                        |            |          |                          |          |        |                   |                    |                       |         |  |  |
| From                                                                                                    | From       |                                        |            |          |                          |          |        |                   | Sent               |                       |         |  |  |
| No results f                                                                                                    | ound.      |                                        |            |          |                          |          |        |                   |                    |                       |         |  |  |
| Jobs Applied For                                                                                                    |            |                                        |            |          |                          |          |        |                   |                    |                       |         |  |  |
| Below is a list of the jobs for which you have applied. Select Full List to see the complete list of Job Applications.                         |            |                                        |            |          |                          |          |        |                   |                    |                       |         |  |  |
| Name                                                                                                    | Job Title  | <u>à</u>                               |            |          | Organization             |          |        | Location          | Status             | Communication Details |         |  |  |
| <u>IRC16800</u>                                                                                                    | Administra | Administrative Specialist II, Grade 21 |            |          | DPS 75 Director's Office |          |        | Rockville, MD, US | Active Application |                       |         |  |  |
| My Appointments                                                                                                    |            |                                        |            |          |                          |          |        |                   |                    |                       |         |  |  |
| Appointments Scheduled                                                                                                    |            |                                        |            |          |                          |          |        |                   |                    |                       |         |  |  |
| Name                                                                                                    |            | Date                                   | Start Time | End Time | Туре                     | Category | Status | Contact Name      | Contact Number     | Appointment           | Details |  |  |
| No results found.                                                                                                    |            |                                        |            |          |                          |          |        |                   |                    |                       |         |  |  |

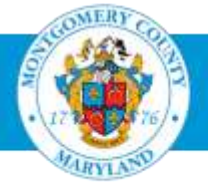

## Summary Highlights of This Presentation

- Review the Minimum Qualifications and Interview Criteria and ensure that your resume reflects all relevant work experience to support your knowledge, skills, and abilities related to these qualifications.
- Apply for a position as early as possible to avoid missing the deadline and allow proper time for resume preparation and submission.
- Incomplete applications will not be reviewed, evaluated or considered for employment.
- Applications for current job openings are not accepted after the closing date.

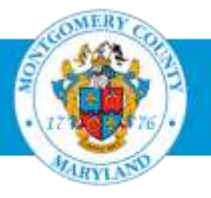

# Resources

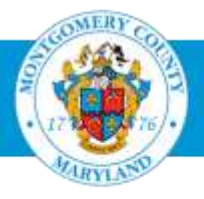

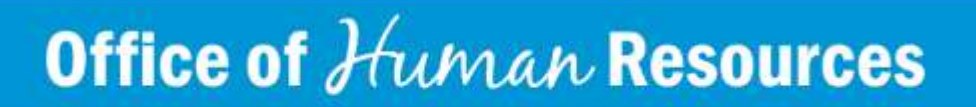

### Resources

#### www.WORK4MCG.com

- Videos on How to Apply and more
- Quick Links to:
  - Classification Specifications:
  - Equivalencies
  - How to Contact Us

How to Apply for a Position with MCG

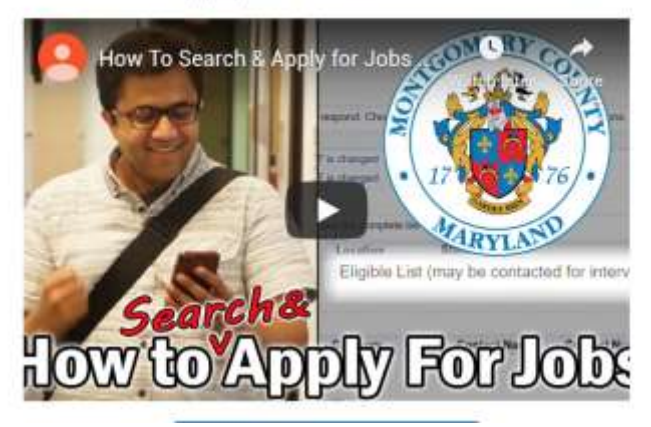

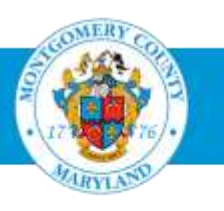

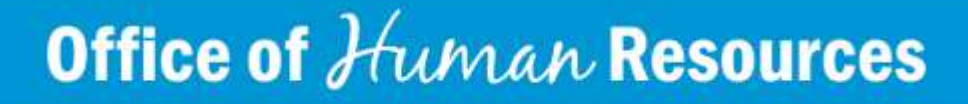

### **Even More Resources...**

Check out these step-by-step guides at <u>www.WORK4MCG.com</u> (select Career Resources):

- Search Jobs Guide
- How to Apply Guide
- How to Track Application Status Guide

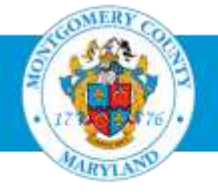

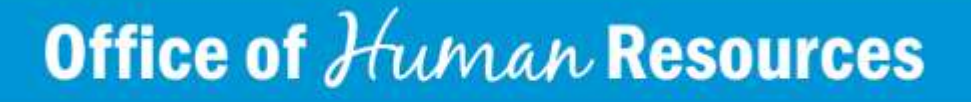

### And Even *More* Resources! (through Montgomery County Public Libraries)

- LinkedIn Learning A leading online learning platform that helps anyone learn business, software, technology and creative skills to achieve personal and professional goals.
- Northstar Improve your basic digital literacy skills in 3 areas: essential computer skills, essential software skills, and using technology in daily life.
- <u>Udemy</u> Top-rated courses from Udemy that offer upskilling in the areas of business, tech, and personal development across 75+ different categories.

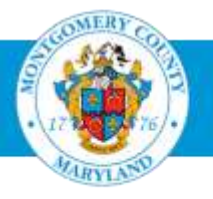

### And Yet Even <u>More</u> Resources! (through Montgomery County Public Libraries)

- Brainfuse JobNow Live online coaching and resources for resume, interview prep and career planning.
- Brainfuse VetNow Benefits, career, and academic assistance support for Veterans
- LearningExpress Library Offers job search and workplace skills improvement; skill building in reading, writing, math, and basic science; career certification and licensure exam prep; college and grad school entrance test prep; GED® test prep; and more.

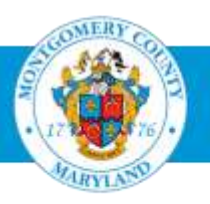

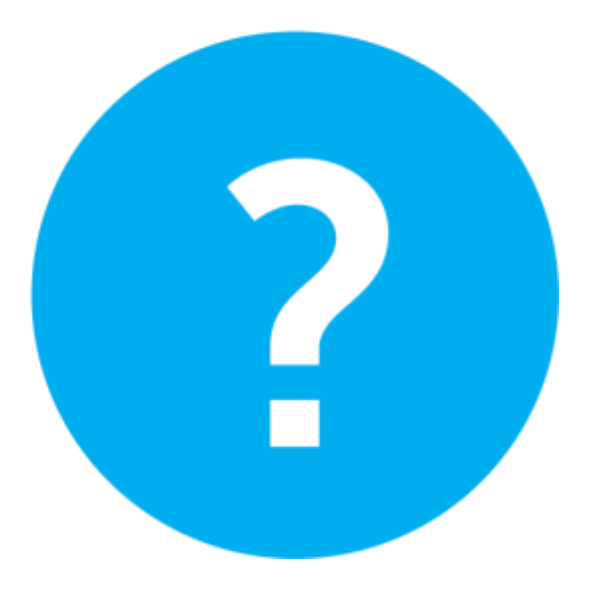

**Questions/Answers** 

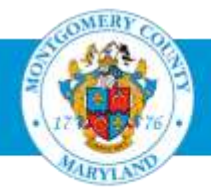

### **Mike Sirbaugh** Human Resources Specialist

michael.sirbaugh@montgomerycountymd.gov 240-777-5021

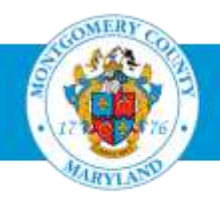